# Bandbreedtebeheer op RV215W

# Doel

Bandbreedte is het aantal gegevensoverdrachten in de tijd. De RV215W staat voor de configuratie van bandbreedte toe om de netwerkefficiëntie te verhogen door stroomopwaarts, stroomafwaarts en prioriteitsconfiguratie. Een serviceprioriteit is een QoS-functie (Quality of Service) waarmee de RV215W prioriteit kan geven aan een service als HTTP of DNS. Dit is handig om bandbreedtegebruik van specifieke services te beheren.

Dit artikel toont de gebruiker hoe u bandbreedte op de RV215W wilt beheren.

## Toepasselijke apparaten

• RV215W

### Softwareversie

•1.1.0.5

#### Bandbreedtebeheer

Stap 1. Meld u aan bij het web configuratieprogramma en kies **QoS > Bandbreedtebeheer**. De pagina *Bandbreedtebeheer* wordt geopend:

| stup                     |                           |                       |            |          |                        |
|--------------------------|---------------------------|-----------------------|------------|----------|------------------------|
| andwidth Management      | Enable                    |                       |            |          |                        |
| andwidth                 |                           |                       |            |          |                        |
| ie Maximum Bandwidth pro | wided by ISP              |                       |            |          |                        |
| Bandwidth Table          |                           |                       |            |          |                        |
| Interface                | Upstream (Kbit/Sec)       | Downstream (Kbit/Sec) |            |          |                        |
| Ethernet                 | 10240                     | 40960                 |            |          |                        |
| 3G                       | 4096                      | 1024                  |            |          |                        |
|                          |                           |                       |            |          |                        |
| Randwidth Priority Table |                           |                       |            |          |                        |
| Enable                   | Service                   |                       | Direction  | Priority | Interface              |
| 0 0                      | All Traffic[All]          | •                     | Upstream 👻 | Low 👻    | Both (Ethernet & 3G) 👻 |
|                          | Delete Service Management |                       |            |          |                        |

Stap 2. Controleer het veld Bandbreedtebeheer in om instellingen voor de bandbreedte te configureren.

#### Bandbreedtesabel

| Bandwidth                             |                     |                       |  |  |  |  |  |  |  |
|---------------------------------------|---------------------|-----------------------|--|--|--|--|--|--|--|
| The Maximum Bandwidth provided by ISP |                     |                       |  |  |  |  |  |  |  |
| Pandwidth Tablo                       |                     |                       |  |  |  |  |  |  |  |
| Interface                             | Upstream (Kbit/Sec) | Downstream (Kbit/Sec) |  |  |  |  |  |  |  |
| Ethernet                              | 10240               | 40960                 |  |  |  |  |  |  |  |
|                                       |                     |                       |  |  |  |  |  |  |  |

Stap 1. Voer een waarde in voor de gewenste interface in het veld Upstream (bit/Sec). Deze waarde in Kb/s is de snelheid waarmee de RV215W gegevens naar de interface stuurt. Dit is bekend als uploadsnelheid.

Opmerking: De interfaceselectie is gebaseerd op de vraag of de RV215W via een Ethernetverbinding in de WAN-poort of via een 3G-modem in de USB-poort wordt geleverd.

Stap 2. Voer een waarde in voor de gewenste interface in het veld Downstream (Kbit/Sec). Deze waarde in Kb/s is de snelheid waarmee de RV215W gegevens van de interface ontvangt. Dit staat bekend als downloadsnelheid.

Opmerking: De maximale bandbreedte die door de aangesloten ISP wordt geboden, wordt weergegeven in het veld Bandbreedte.

Stap 3. Klik op **Opslaan**.

Bandbreedteswitch-prioriteitstabel

| Bandwidth Priority Table |        |         |                    |           |            |           |                        |  |  |  |
|--------------------------|--------|---------|--------------------|-----------|------------|-----------|------------------------|--|--|--|
|                          | Enable | Service |                    | Direction | Priority   | Interface |                        |  |  |  |
|                          |        |         | All Traffic[All]   | -         | Upstream 👻 | Low 🗸     | Both (Ethernet & 3G) 👻 |  |  |  |
| Add Row                  | Edit   | Delete  | Service Management |           |            |           |                        |  |  |  |

Stap 1. Klik op Add Row om een nieuwe serviceprioriteit toe te voegen.

Stap 2. Controleer of **u** de serviceprioriteit **kunt** inschakelen.

Stap 3. Kies in de vervolgkeuzelijst Service een prioriteit voor de service.

Opmerking: Klik op **Service Management** om een service toe te voegen, te bewerken of te verwijderen.

Stap 4. Kies in de vervolgkeuzelijst Richting de richting waarin u prioriteit aan het verkeer wilt geven.

Stap 5. Kies in de vervolgkeuzelijst Prioriteit een prioriteitsniveau voor de opgegeven serviceprioriteit.

Stap 6. Kies in de vervolgkeuzelijst Interface de interface waarop de serviceprioriteit van toepassing is.

Stap 7. Klik op **Opslaan**.